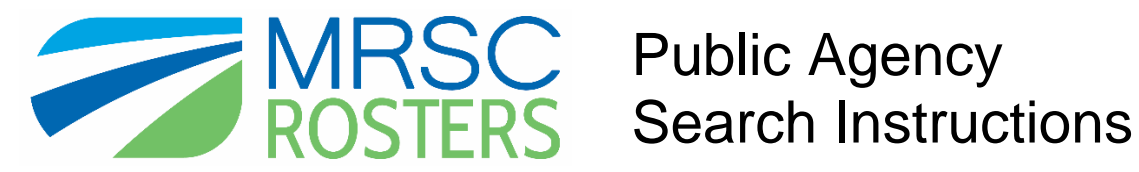

# Log-in to your MRSC Rosters account

To search for businesses in your small works, consultant, or vendor rosters, visit www.mrscrosters.org and log-in to your public agency MRSC Rosters account.

| MRSC                                                                                                    | HOME   CONTACT US   SEARCH                                                          |
|----------------------------------------------------------------------------------------------------|-------------------------------------------------------------------------------------|
| PUBLIC AGENCY   BUSINESS   ABOUT MRSC ROSTERS                                                                                                    | MEMBER LOGIN                                                                        |
| MRSC Rosters is a convenient service used by<br>Washington local governments to contact<br>businesses about small public works projects,<br>consulting opportunities, and contracting<br>of goods or services. | JOIN MRSC ROSTERS BUSINESS MEMBERSHIP > PUBLIC AGENCY MEMBERSHIP >                  |
| Learn how we connect Public Agencies & Businesses >>                                                                                                    | BROWSE PUBLIC AGENCIES<br>MRSC Rosters is used by 494<br>Washington Public Agencies |

# 1. Select roster to search

Once you log-in, you will enter your agency's Rosters Homepage. From here, click on the roster you want to search under the "Generate a Roster" heading. If you signed the Vendor Contract, you will additionally see the Vendor Roster button. From this main page you can also choose to "Download Business Contacts" to download a spreadsheet of business information and/or use the "Search for a Business" option to locate a specific business and open its full application where you can view the Statement of Qualifications (only required for Consultants) and any included project summaries, along with other pertinent application information.

| iest Account                                                                                                    | ROSTERS                                             | ACCOUNT SETTINGS                                                                                                    | FAQ                                                                 | SUPPORT                                                                               | LOG OUT                                           |
|----------------------------------------------------------------------------------------------------|-----------------------------------------------------|----------------------------------------------------------------------------------------------------|---------------------------------------------------------------------|---------------------------------------------------------------------------------------|---------------------------------------------------|
| ROSTERS                                                                                                    | earch for a busi                                    | ness you are currently work                                                                                                    | ing with                                                            |                                                                                       | ٩                                                 |
| Test Account Rosters<br>me. Get connected with businesses in MRSC Rosters:<br>nerate a Roster 	 Download Rosters 	 Search for a Busin                                                                                    | 1623                                                |                                                                                                    |                                                                     |                                                                                       |                                                   |
| Generate a Roster                                                                                                    |                                                     |                                                                                                    |                                                                     |                                                                                       |                                                   |
| There are three Roster Types based on specific contracting proces<br>statutes. Determine what kind of overall services you are looking<br>associated Roster Type to search for registered businesses who pr              | dures outlined<br>for and then o<br>rovide specific | in the roster<br>lick on the<br>services.                                                                                                  |                                                                     |                                                                                       |                                                   |
| SMALL WORKS ROSTER<br>The Small Works Roster includes businesses who provide<br>construction, building, renovation, remodeling, alteration, repair or<br>improvement of real property as referenced in the RCW 39.04155. |                                                     | CONS<br>The Consultant Roster incl<br>engineering, and surveying<br>RCW, as well as some othe<br>management, financial, leg<br>consulting. | ULTANT<br>udes busine<br>services as<br>r profession<br>jal, commur | ROSTER<br>sses who provid<br>referenced by G<br>al services such<br>incations, and er | e architecture,<br>h. 39.80<br>as<br>wironmental  |
| Download Business Contacts                                                                                                    |                                                     |                                                                                                    |                                                                     |                                                                                       |                                                   |
| Need to send out an announcement, or track your registered bus<br>spreadsheet with business contact information by clicking on a ro<br>of your registered businesses contact information by clicking "Do                 | inesses? Dow<br>oster type belo<br>wnload All Ro    | nload an Excel<br>w, or export all<br>sters."                                                                                              |                                                                     |                                                                                       |                                                   |
| +download small works roster<br>Construction, building, renovation, remodeling, alteration, repair o<br>improvement of real property as referenced in the RCW 39.04 155.                                                 | r                                                   | +download consul<br>Architecture. engineering.<br>Ch. 39 80 RCW. as well as<br>mangement, financial, le<br>consulting.                     | ant rost<br>and survey<br>some othe<br>gal, commu                   | er<br>ing services as<br>r professional si<br>nications, and                          | referenced by<br>ervices such as<br>environmental |
| DOWNLOAD ALL ROSTERS                                                                                                    |                                                     |                                                                                                    |                                                                     |                                                                                       |                                                   |
| Search for a Business                                                                                                    |                                                     |                                                                                                    |                                                                     |                                                                                       |                                                   |
| Search for a Business<br>If you are already working with a business and need to find their a<br>business name and click the search icon.                                                                                 | application, ty                                     | pe in their                                                                                                    |                                                                     |                                                                                       |                                                   |

# 2. Select Services

After you choose the type of roster to search, decide how you want to search for businesses. You can search using the default setting which will generate a list of businesses that match <u>any</u> of the service categories you select, <u>OR</u>, you can check the box that allows you to generate a list of businesses that match <u>all</u> of the service categories you select (this will provide you with a more narrowed list). Next, select one or more service categories and click the "Search Businesses" button. Once you click the button, you may see a blue process bar and it may take up to 10 seconds for the business list to be generated.

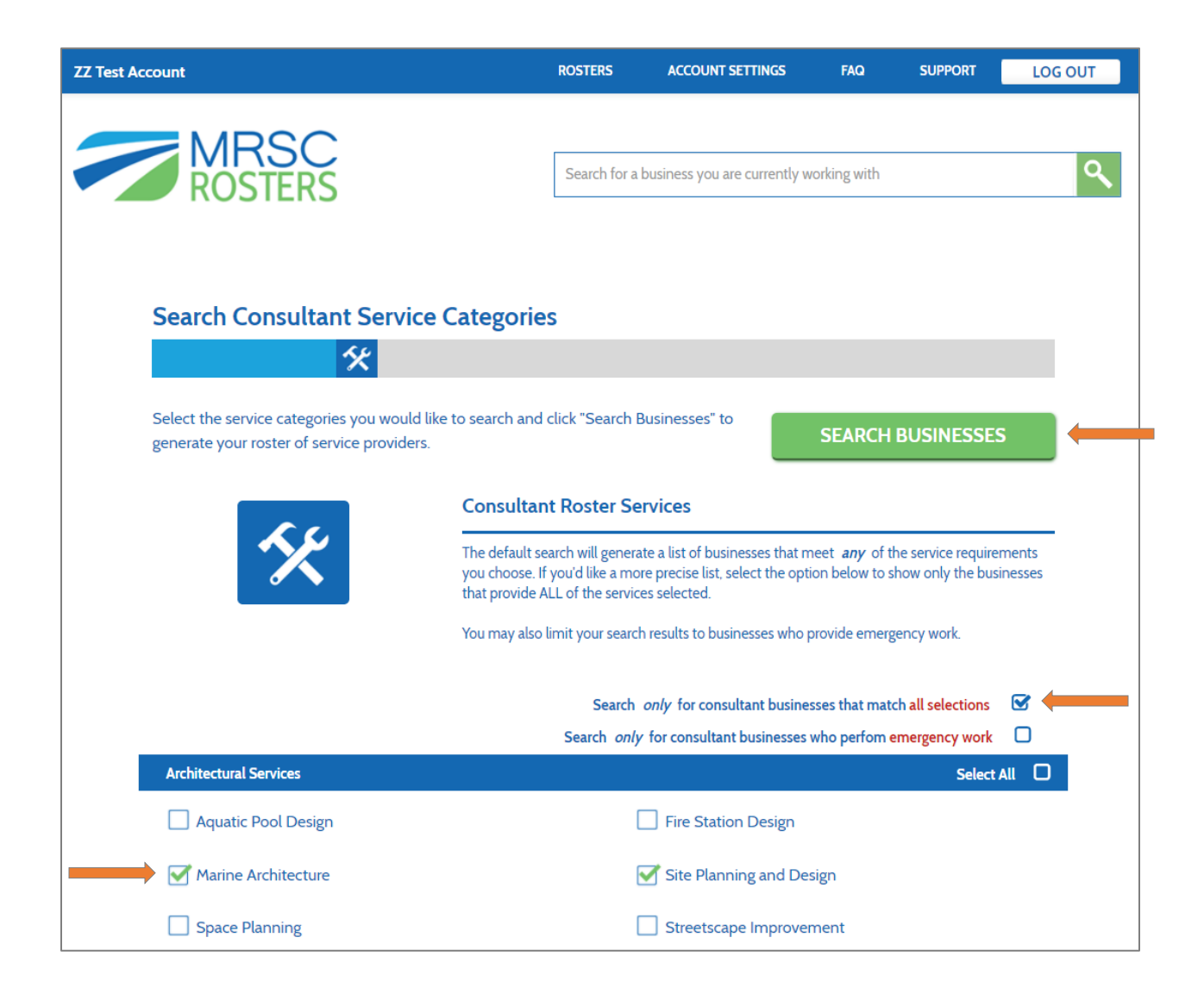

# 3. Print the generated business list

Once you click the "Search for Business" button, you will generate the list of businesses who have registered with your specific public agency and selected some or all of the service categories you searched (depending on what search option you chose to use). You are required to either print or save this list as a PDF for your records. Click the "Print" button to print or the "Save as PDF" button to save the list. Note that on this page, you can also click the business names to view individual applications which include all business information, including certifications and Statement of Qualifications (only required for Consultants). After you've saved this list, click the "Continue" button to determine which businesses you would like to solicit for the project.

| ZZ Test Account                                   | ROSTERS                         | ACCOUNT SETTINGS             | FAQ                 | SUPPORT         | LOG OUT |
|---------------------------------------------------|---------------------------------|------------------------------|---------------------|-----------------|---------|
|                                                   |                                 |                              |                     |                 |         |
| MRSC                                              |                                 |                              | 12 - 51             |                 | 0       |
| ROSTERS                                           | Search for a                    | business you are currently w | orking with         |                 | ×       |
|                                                   |                                 |                              |                     |                 |         |
|                                                   |                                 |                              |                     |                 |         |
| Consultant Roster                                 |                                 |                              |                     |                 |         |
| 14                                                |                                 |                              |                     |                 |         |
|                                                   |                                 |                              |                     |                 |         |
| Save a PDF or print to retain the roster business | s list for your records, a      | nd then click                | co                  | NTINUE          |         |
| "Continue" to determine which businesses to sol   | icit for your project.          |                              |                     |                 |         |
| Co                                                | onsultant Roster                |                              |                     |                 |         |
|                                                   | P. A. M                         | 77.7                         |                     |                 |         |
|                                                   | olic Agency Name:<br>ster Type: | ZZ Test A<br>Consulta        | ccount<br>nt Roster |                 |         |
| Dat                                               | te:                             | 05/16/20                     | )17                 |                 |         |
| Tim                                               | ne:                             | 02:52 pm                     | n                   |                 |         |
| Mai                                               | in Category:                    | Architect                    | ural Services       |                 |         |
| Sut                                               | o-Category:                     | Marine A                     | rchitecture, Si     | te Planning and | Design  |
|                                                   | INSULTANT ROSTER BU             | SINESSES                     |                     |                 |         |
|                                                   |                                 | <u>Sincosco.</u>             |                     |                 |         |
|                                                   |                                 |                              |                     | L L             | -       |
|                                                   |                                 | <u>sa</u>                    | ve as pdf           | print           | 3.      |
| Ar                                                | nchor QEA, LLC                  |                              |                     |                 |         |
| Ar                                                | rt Anderson Associates          |                              |                     |                 |         |
| C                                                 | &I Engineering, LLC             |                              |                     |                 |         |

# 4. Determine how many businesses to solicit.

It is recommend to solicit the whole list because it meets all equitability standards. Simply click the "Solicit Businesses" button to pull the contact information for <u>all</u> listed businesses. Or, if you would prefer to use internal contracting procedures for equitability, such as soliciting 3 -5 businesses, then click the check box next to "Narrow my roster results"\* to select a few businesses to solicit.

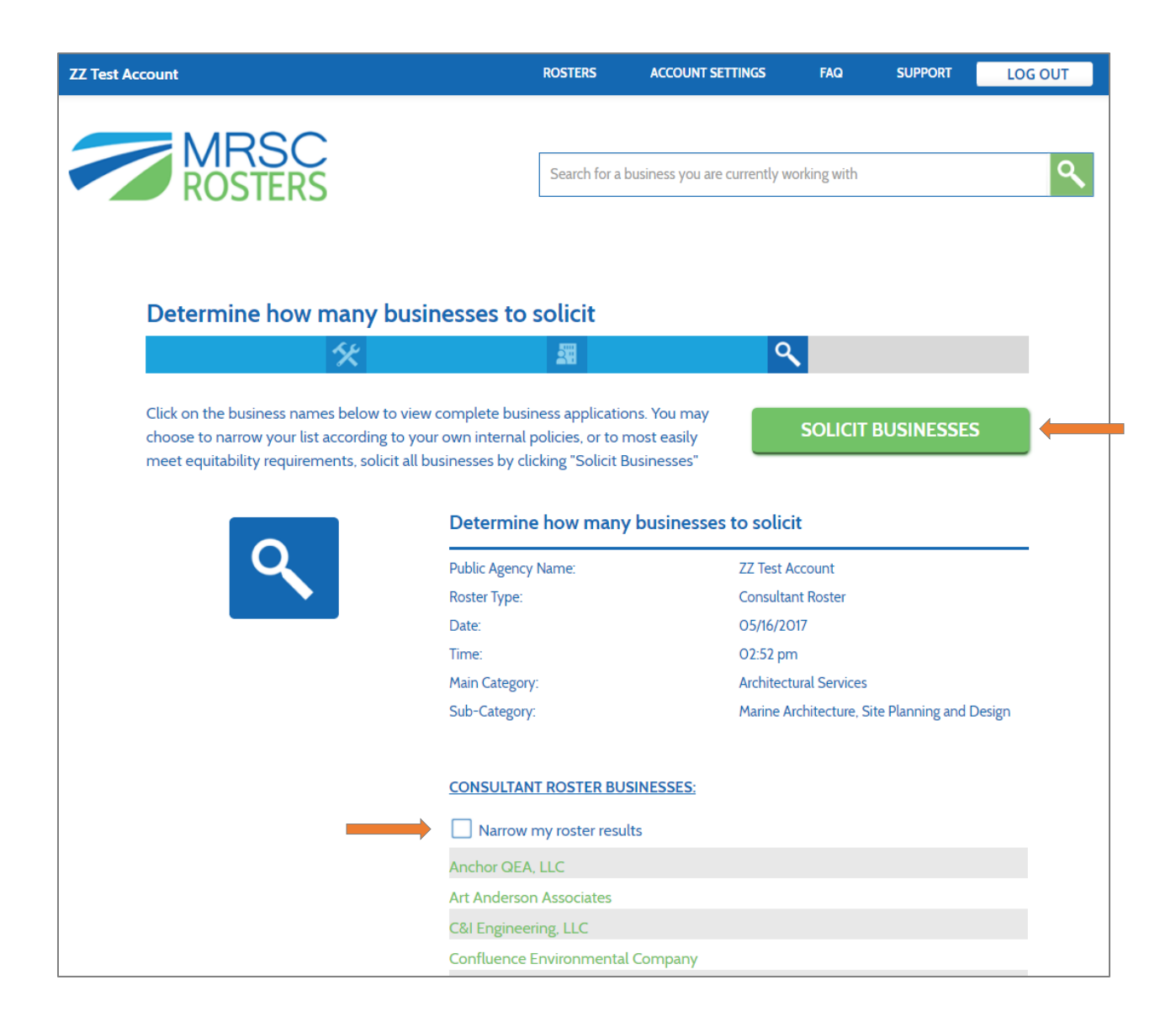

\*If you choose "Narrow my roster results" to narrow your search, click on the business names to view their full applications (which include certifications, licenses, Statement of Qualifications--required for Consultants only--and all other application information), determine who you would like to solicit, check the boxes next to the businesses you would like to solicit, click the "Print" or "Save" button to print or save the reduced business list for your records, and then click the "Solicit Businesses" button to continue.

| Determine how many busin                                                                                                    | esses to solicit                                                                                                    |                                                                                                    |
|----------------------------------------------------------------------------------------------------|----------------------------------------------------------------------------------------------------|----------------------------------------------------------------------------------------------------|
| 5%                                                                                                    | 24                                                                                                    | ٩                                                                                                    |
| lick on the business names below to view o<br>hoose to narrow your list according to your<br>neet equitability requirements, solicit all bu | complete business applications. Y<br>own internal policies, or to most<br>sinesses by clicking "Solicit Busine           | ou may<br>easily<br>esses"                                                                                                    |
|                                                                                                    | Determine how many bu                                                                                                    | sinesses to solicit                                                                                                    |
| Q                                                                                                    | Public Agency Name:                                                                                                    | ZZ Test Account                                                                                                    |
|                                                                                                    | Roster Type:                                                                                                    | Consultant Roster                                                                                                    |
|                                                                                                    | Date:                                                                                                    | 05/16/2017                                                                                                    |
|                                                                                                    | Time:                                                                                                    | 02:52 pm                                                                                                    |
|                                                                                                    | Main Category:                                                                                                    | Architectural Services                                                                                                    |
|                                                                                                    | Sub-Category:                                                                                                    | Marine Architecture, Site Planning and Design                                                                                                    |
|                                                                                                    | CONSULTANT ROSTER BUSINE                                                                                                 | SSES:                                                                                                    |
|                                                                                                    | Varrow my roster results                                                                                                 |                                                                                                    |
| ,                                                                                                    | If you chosee to utilize internal polic<br>you are meeting equitability require<br>businesses you select in order for yo | cies and narrow your solicitation, make sure to document how<br>ments and communicate to the rest of your staff the<br>our agency to appropriately rotate through businesses. |
|                                                                                                    | You must save a PDF or print to retain th                                                                                | e roster business list for your records before proceeding.                                                                                                    |
|                                                                                                    |                                                                                                    | save as pdf 🚺 print                                                                                                    |
|                                                                                                    | Anchor QEA, LLC                                                                                                    |                                                                                                    |
|                                                                                                    | Art Anderson Associates                                                                                                  |                                                                                                    |
|                                                                                                    | C&I Engineering, LLC                                                                                                    |                                                                                                    |
|                                                                                                    | Confluence Environmental                                                                                                 | Company                                                                                                    |

| MRSC Rosters - Google Chrome                                  |                                                          |  |
|---------------------------------------------------------------|----------------------------------------------------------|--|
| Secure   https://members.mrscrosters.org/public-agency/search | n/rosters?accountId=001G000001iKfJ8IAK                   |  |
|                                                               |                                                          |  |
|                                                               | L L                                                      |  |
|                                                               | save as pdf 🚺 print                                      |  |
| Roster & Business Type                                        |                                                          |  |
|                                                               |                                                          |  |
| Roster Type(s):                                               |                                                          |  |
| Business Type:                                                |                                                          |  |
| Number Of Employees.                                          | 101 - 499                                                |  |
|                                                               |                                                          |  |
| Contact Information                                           |                                                          |  |
| Business Name:                                                | Anchor QEA, LLC                                          |  |
| Parent Company/Legal Business Name:                           |                                                          |  |
| Website URL:                                                  | http://www.anchorqea.com                                 |  |
|                                                               |                                                          |  |
| Errors/Omission Insurance                                     |                                                          |  |
| Do you have Errors/Omission Insurance?:                       | Yes                                                      |  |
| Per Claim:                                                    | Yes                                                      |  |
| Per Occurrence:                                               | No                                                       |  |
| Amount:                                                       | \$1,000,000                                              |  |
|                                                               |                                                          |  |
| Upload a Statement of Qualifications                          |                                                          |  |
| @ Anchor QEA MRSC SOQ_2016-04-27 (final).pdf                  | 👱 Download                                               |  |
|                                                               |                                                          |  |
|                                                               |                                                          |  |
| Project Summaries                                             |                                                          |  |
| Project #1                                                    |                                                          |  |
| Name:                                                         | Illahee Creek Headwaters Regional Stormwater and LID/GSI |  |
|                                                               | Retrofits                                                |  |
| Public Agency:                                                | Kitsap County Stormwater Division                        |  |

# Example of excerpt of business application (entire application NOT pictured):

#### Consultant

### Architectural Services

- Marine Architecture
- Site Planning and Design
- **Building Department Services** 
  - Constructability Reviews

# Building, Structure and Roadway Improvement Services

- Construction InspectionFederal, State, and Local Agency Permitting
- Communication and Media Services
  - Design Visualization
  - Public Involvement Process and Support
- Design and Planning
  - CADD Services
  - Community Planning
  - Comprehensive Planning
  - Design Guidelines
  - Development Regulation, Codes, & Zoning
  - Facilities Planning
  - Feasibility Studies
  - Land Use Planning
  - Public Utility Planning
  - Recreational Planning
  - Roadway, Bikeway and Walkway Design
  - Stormwater Permitting
  - Subarea Planning
  - Urban Design
  - Urban Planning
  - Water Right Permitting and Assessments
- Waterfront Planning

Engineering Services

# 5. Choose method of solicitation.

Once you have printed your business list and clicked "Solicit Businesses," determine how you would like to solicit the businesses, either via mailing or email. Click "download" to generate an Excel spreadsheet of all the contact and certification information for your selected businesses, click "email all" to send an email to all contacts via your default email client, and/or copy the email address and paste them into your email client, such as Outlook, to solicit via email outside of MRSC Rosters.

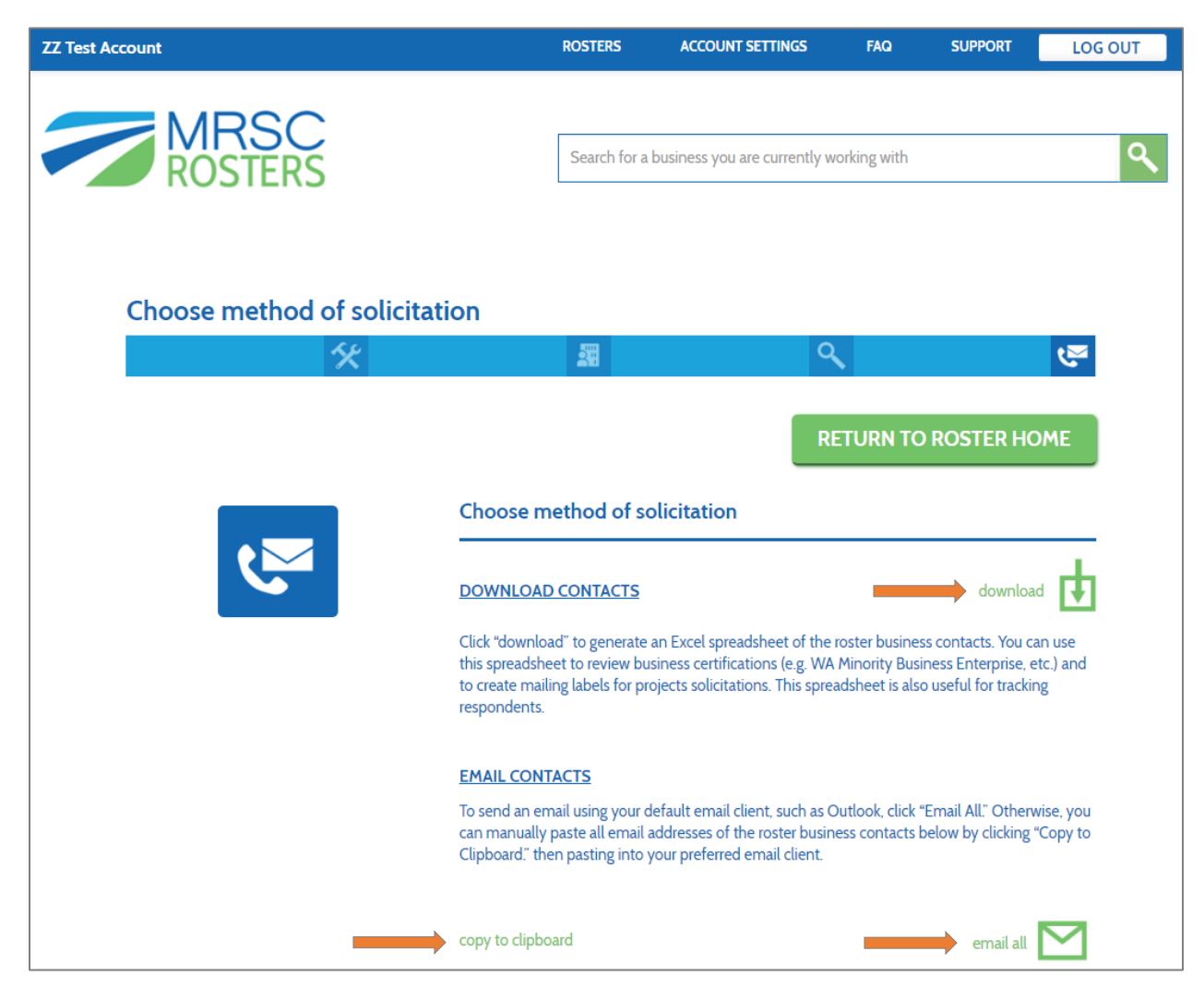

## Spreadsheet Example:

| _  |                          |                                   |                                 |                |           |       |       |               |               |                         |
|----|--------------------------|-----------------------------------|---------------------------------|----------------|-----------|-------|-------|---------------|---------------|-------------------------|
| 1  | Public Agency Name:      | ZZ Test Account                   |                                 |                |           |       |       |               |               |                         |
| 2  |                          |                                   |                                 |                |           |       |       |               |               |                         |
| 3  | Date:                    | 05/16/2017                        |                                 |                |           |       |       |               |               |                         |
| 4  | Search Method:           | Search for businesses that meet   | any of the service requirements | thosen         |           |       |       |               |               |                         |
| 5  |                          |                                   |                                 |                |           |       |       |               |               |                         |
| 6  | Main-Category:           | Architectural Services            |                                 |                |           |       |       |               |               |                         |
| 7  | Sub-Category:            | Marine Architecture, Site Plannin | ng and Design                   |                |           |       |       |               |               |                         |
| 8  |                          |                                   |                                 |                |           |       |       |               |               |                         |
| 9  | Business Name            | Primary Contact                   | Address Line 1                  | Address Line 2 | City      | State | Zip   | Phone         | Emails        | Certification           |
| 10 | Anchor QEA, LLC          | Contact Name                      | 720 Olive Way, Suite 1900       |                | Seattle   | WA    | 98101 | ###-###-##### | XXXX@XXXX.com |                         |
| 11 | Art Anderson Associates  | Contact Name                      | 202 Pacific Ave.                |                | Bremerton | WA    | 98337 | ###-###-####  | XXXX@XXXX.com | Veteran Owned:5085F0BE  |
|    | C&I Engineering, LLC     | Contact Name                      | PO Box 992                      |                | Richland  | WA    | 99352 | ###-###-####  | XXXX@XXXX.com | WA Minority Business    |
| L  |                          |                                   |                                 |                |           |       |       |               |               | Enterprise:NWMMSD, WA   |
| L  |                          |                                   |                                 |                |           |       |       |               |               | Minority Woman Business |
| 12 |                          |                                   |                                 |                |           |       |       |               |               | Enterprise:NWMMSD       |
|    | Confluence Environmental | Contact Name                      | 146 N Canal St Suite 111        |                | Seattle   | WA    | 98103 | ###-###-####  | XXXX@XXXX.com |                         |
| 13 | Company                  |                                   |                                 |                |           |       |       |               |               |                         |

# 6. Return to Roster Home

Once you have completed the above step, and made sure you have saved business lists for record retention purposes, etc., you may return to your homepage by clicking the "Return to Roster Home" button.

| Choose method | of solicitation |   |            |                    |       |
|---------------|-----------------|---|------------|--------------------|-------|
|               | *               | 2 |            | ٩                  | ন্দ্র |
|               |                 |   | <b>→</b> [ | RETURN TO ROSTER H | OME   |

Remember, if you want to re-visit a business's application, you can do so at any time by using the "Search for a Business" function on your Roster Homepage, searching by business name, then clicking the business name to review the full application.

| vou are alreaduu | working with a business and pood to find their application, type in their |  |
|------------------|---------------------------------------------------------------------------|--|
| siness name an   | d click the search icon                                                   |  |
| Siness nume un   | d cick the scale from:                                                    |  |
|                  |                                                                           |  |
| Inchor           |                                                                           |  |

| Search Results<br>Click on the business's name to view their complete application. |                       |
|------------------------------------------------------------------------------------|-----------------------|
| Anchor QEA, LLC                                                                    |                       |
|                                                                                    | RETURN TO ROSTER HOME |